## **Documentation Detail Map**

| A typical so | cenario for run | nning the ASCEND system            | 18    |
|--------------|-----------------|------------------------------------|-------|
| Getting Sta  | Dhilosophy      | END                                | 22    |
|              | Getting the     | ASCEND system and installing it    | 22    |
| -            | Starting AS     | CEND system and instanting it      | 22    |
| -            | Starting AS     | ASCENDUST                          | 23    |
|              | 0               | ASCENDHELP                         | 23    |
|              | 0               | ASCENDI IRRARY                     | 23    |
| Scrint       | 0               | ASCENDEIDIAIRI                     | 25    |
| Script       | Figu            | re ASCEND's Script Window          | 26    |
| ••           | The Script N    | Menu Bar                           | 27    |
| -            | Script File N   | Menu                               | 27    |
|              | 0               | New File                           | 27    |
|              | 0               | Read File                          | 27    |
|              | 0               | Import File                        | 27    |
|              | 0               | Exit ASCEND                        | 27    |
|              | 0               | Save                               | 27    |
|              | 0               | Save As                            | 27    |
|              | 0               | Buffer List                        | 27    |
| -            | Script Edit N   | Menu                               | 27    |
|              | 1<br>0          | Record actions                     | 27    |
|              | 0               | Select all                         | 28    |
|              | 0               | Delete statements                  | 28    |
|              | 0               | Cut                                | 28    |
|              | 0               | Сору                               | 28    |
|              | 0               | Paste                              | 28    |
| -            | Script Exect    | ute Menu                           | 28    |
|              | 0               | Run statements selected            | 28    |
|              | 0               | Step through statements selected   | 28    |
| -            | Script Optio    | ons window                         | 28    |
|              | 0               | Save all options and appearances f | or al |
| windows      | 28              |                                    |       |
| -            | Script View     | window                             | 29    |
|              | 0               | Font                               | 29    |
|              | 0               | Save Script appearance             | 29    |
|              | 0               | Save all appearances               | 29    |
| -            | Script Tools    | s window                           | 29    |
| -            | Script Help     | menu                               | 29    |
|              | 0               | On SCRIPT                          | 29    |
|              | 0               | On getting started with ASCEND     | 29    |
|              | 0               | About ASCEND IV                    | 30    |
| ::           | The Script I    | Language                           | 30    |
| -            | Summary         |                                    | 30    |

|   | 0           | <arg></arg>            | 30 |
|---|-------------|------------------------|----|
|   | 0           | <a1,a2></a1,a2>        | 30 |
|   | 0           | <i><a1 a2=""></a1></i> | 30 |
|   | 0           | [a1]                   | 30 |
|   | 0           | [a,b]                  | 30 |
|   | 0           | qlfdid                 | 30 |
|   | 0           | qlfpid                 | 30 |
|   | 0           | $\{ \}$                | 30 |
| - | Quick refer | rence:                 | 31 |
|   | 0           | ASSIGN                 | 31 |
|   | 0           | BROWSE                 | 31 |
|   | 0           | CLEAR_VARS             | 31 |
|   | 0           | COMPILE                | 31 |
|   | 0           | DELETE                 | 31 |
|   | 0           | DISPLAY*               | 31 |
|   | 0           | INTEGRATE              | 31 |
|   | 0           | MERGE                  | 31 |
|   | 0           | PLOT                   | 31 |
|   | 0           | PRINT                  | 31 |
|   | 0           | PROBE                  | 31 |
|   | 0           | READ                   | 31 |
|   | 0           | REFINE                 | 31 |
|   | 0           | RESTORE*               | 31 |
|   | 0           | RESUME                 | 31 |
|   | 0           | RUN                    | 31 |
|   | 0           | SAVE*                  | 31 |
|   | 0           | SHOW                   | 31 |
|   | 0           | SOLVE                  | 31 |
|   |             | WRITE                  | 31 |
| - | Commands    |                        | 32 |
|   | 0           | ASSIGN                 | 32 |
|   | 0           | BROWSE                 | 32 |
|   | 0           | CLEAR_VARS             | 32 |
|   | 0           |                        | 32 |
|   | 0           |                        | 32 |
|   | 0           | DISPLAY                | 32 |
|   | 0           | INTEGRATE              | 32 |
|   | 0           | MERGE                  | 33 |
|   | 0           | DLOT                   | 33 |
|   | 0           | PLOI                   | 33 |
|   | 0           |                        | 33 |
|   | 0           | PEAD                   | 33 |
|   | 0           | KEAU<br>DEEINE         | 33 |
|   | 0           |                        | 34 |
|   | 0           | KESIUKE                | 34 |
|   | 0           | KESUME                 | 34 |

|         | 0            | RUN                                    | 34      |
|---------|--------------|----------------------------------------|---------|
|         | 0            | SAVE                                   | 34      |
|         | 0            | SHOW                                   | 34      |
|         | 0            | SOLVE                                  | 34      |
|         | 0            | WRITE                                  | 35      |
|         | 0            |                                        | 35      |
| ::      | Script Windo | ow Bindings                            | 35      |
|         | 1<br>0       | M1                                     | 35      |
|         | 0            | M1-Drag                                | 35      |
|         | 0            | Shift-M1[-Drag]                        | 35      |
|         | 0            | Double-M1                              | 35      |
|         | 0            | Double-M1-Drag                         | 35      |
|         | 0            | Triple-M1                              | 35      |
|         | 0            | Triple-M1-Drag                         | 35      |
|         | 0            | M2                                     | 35      |
|         | 0            | M2-Held-Down                           | 35      |
|         | 0            | M3                                     | 35      |
|         | 0            | Control-M1                             | 35      |
|         | 0            | Control-k                              | 36      |
|         | 0            | Control-w                              | 36      |
|         | 0            | Meta-w                                 | 36      |
|         | 0            | Control-y                              | 36      |
|         | 0            | Meta-y                                 | 36      |
| Library |              |                                        | 38      |
|         | Figur        | e ASCEND Library Window.               | 38      |
|         | Figur        | e Data structure used to store type of | lefini- |
| tions.  | 40           |                                        |         |
| ::      | Menu Bar     |                                        | 40      |
| -       | The file Men | u                                      | 40      |
|         | 0            | Read types from file                   | 40      |
|         | 0            | Close window                           | 41      |
|         | 0            | Exit ASCEND                            | 41      |
| -       | The Edit Me  | enu                                    | 41      |
|         | 0            | Create simulation                      | 41      |
|         | 0            | Suggest methods                        | 41      |
|         | 0            | Delete Simulation                      | 41      |
|         | 0            | Delete all types                       | 42      |
|         | Figur        | e The Create Simulation Dialog         | 42      |
| -       | The Display  | Menu                                   | 42      |
|         | 0            | Code                                   | 42      |
|         | 0            | Ancestry                               | 42      |
|         | 0            | Refinement hierarchy                   | 42      |
|         | 0            | External functions                     | 42      |
|         | 0            | Hide type                              | 42      |
|         | 0            | UnHide type                            | 42      |
|         | 0            | Hide/Show Fundamentals                 | 43      |

|         | Figure            | Select the fundamental type to Hide  | or |
|---------|-------------------|--------------------------------------|----|
| Unhide. | 43                |                                      |    |
| -       | The Find Men      | u                                    | 43 |
|         | 0                 | ATOM by units                        | 43 |
|         | 0                 | Type by name                         | 43 |
|         | Figure            | The Library's Find Type dialog.      | 44 |
|         | 0                 | Type by fuzzy name                   | 44 |
|         | 0                 | Pending statements                   | 44 |
|         | 0                 | To Display                           | 44 |
|         | 0                 | To Console                           | 44 |
|         | 0                 | To File                              | 44 |
| -       | The Options M     | Ienu                                 | 44 |
|         | 0                 | Generate C binary                    | 45 |
|         | 0                 | Simplify compiled equations          | 45 |
|         | 0                 | Save options                         | 45 |
| -       | The View Mer      | nu                                   | 45 |
|         | 0                 | Font                                 | 45 |
|         | 0                 | Open automatically                   | 45 |
|         | 0                 | Save appearance                      | 45 |
| -       | The export Me     | enu                                  | 45 |
|         | 0                 | Simulation to Browser                | 46 |
|         | 0                 | Simulation to Solver                 | 46 |
|         | 0                 | Simulation to Probe                  | 46 |
| -       | The help Menu     | l                                    | 46 |
|         | 0                 | On LIBRARY                           | 46 |
|         | Type Refinem      | ent Hierarchy Window                 | 46 |
|         | Figure            | The Type Refinement Window.          | 47 |
|         | Figure            | The Parts window displays the parts. | 47 |
|         | Figure            | The Hierarchy Roots Window.          | 49 |
| Browser | U                 | ,                                    | 50 |
|         | Figure            | ASCEND's Browser window.             | 50 |
| ::      | The Menu Bar      |                                      | 51 |
| -       | <b>BROWSER</b> Fi | ile menu                             | 51 |
|         | 0                 | Read values                          | 51 |
|         | 0                 | Write values                         | 51 |
|         | 0                 | Close window                         | 51 |
|         | 0                 | Exit ASCEND                          | 51 |
| -       | BROWSER E         | dit Menu                             | 51 |
|         | 0                 | Run method                           | 51 |
|         | 0                 | Clear Vars                           | 52 |
|         | 0                 | Set value                            | 52 |
|         | 0                 | Refine                               | 52 |
|         | 0                 | Merge                                | 52 |
|         | 0                 | Compile                              | 53 |
|         | 0                 | Resume Compilation                   | 53 |
|         | 0                 | Create Part                          | 53 |
|         | ~                 |                                      |    |

| -      | BROWSER D      | visplay menu                          | 53 |
|--------|----------------|---------------------------------------|----|
|        | 0              | Attributes                            | 53 |
|        | 0              | Relations                             | 53 |
|        | 0              | Conditional Relations                 | 53 |
|        | 0              | Logical Relations                     | 53 |
|        | 0              | Conditional Logical Relations         | 54 |
|        | 0              | Whens                                 | 54 |
|        | 0              | Plot                                  | 54 |
|        | 0              | Statistics                            | 54 |
| -      | BROWSER F      | ind menu                              | 54 |
|        | 0              | By name                               | 54 |
|        | 0              | By type                               | 54 |
|        | 0              | Aliases                               | 56 |
|        | 0              | Where created                         | 56 |
|        | 0              | Clique                                | 57 |
|        | 0              | Eligible variables                    | 57 |
|        | 0              | Active Relations                      | 57 |
|        | 0              | Operands                              | 57 |
|        | 0              | Pendings                              | 57 |
| -      | BROWSER O      | ptions menu                           | 57 |
|        | 0              | Hide Passed Parts                     | 57 |
|        | 0              | Suppress Atoms                        | 57 |
|        | 0              | Display Atom Values                   | 57 |
|        | 0              | Check Dimensionality                  | 58 |
|        | 0              | Save Options                          | 58 |
|        | 0              | Hide Names                            | 58 |
|        | 0              | UnHide Names                          | 58 |
| -      | BROWSER v      | iew menu                              | 58 |
|        | 0              | Font                                  | 58 |
|        | 0              | Open automatically                    | 58 |
|        | 0              | Save window appearance                | 58 |
| -      | BROWSER E      | xport menu                            | 58 |
|        | 0              | to Solver                             | 58 |
|        | 0              | Many to Probe                         | 58 |
|        | Figure         | Filtering instances sent to the Probe | 59 |
|        | 0              | Item to Probe                         | 59 |
| -      | BROWSER H      | lelp menu                             | 59 |
|        | 0              | On BROWSER                            | 59 |
| Solver |                |                                       | 60 |
|        | Figure         | Solver Window                         | 60 |
| ::     | The Solver Me  | enu Bar                               | 61 |
| -      | Solver File Me | enu                                   | 61 |
|        | 0              | Close Window                          | 61 |
|        | 0              | Exit ASCEND                           | 61 |
| -      | Solver Edit M  | enu                                   | 61 |
|        | 0              | Remove instance                       | 61 |

|          | 0              | Select objective           | 61 |
|----------|----------------|----------------------------|----|
| -        | Solver Disp    | lay Menu                   | 61 |
|          | 0              | Status                     | 61 |
|          | 0              | Unattached variables       | 61 |
|          | 0              | Unincluded relations       | 61 |
|          | 0              | Incidence matrix           | 61 |
|          | Figu           | re The Incidence Matrix    | 62 |
| -        | Solver Exec    | cute Menu                  | 62 |
|          | 0              | Solve                      | 62 |
|          | 0              | Single step                | 62 |
|          | 0              | Integrate                  | 63 |
| -        | Solver Anal    | lyze menu                  | 63 |
|          | 0              | Reanalyze                  | 63 |
|          | 0              | Debugger                   | 63 |
|          | 0              | Overspecified              | 63 |
|          | 0              | Find dependent eqns.       | 63 |
|          | 0              | Find unassigned eqns.      | 63 |
|          | 0              | Evaluate unincluded eqns.  | 63 |
|          | 0              | Find vars near bounds      | 63 |
|          | 0              | Find vars far from nominal | 64 |
| -        | Solver View    | v Menu                     | 64 |
|          | 0              | Font                       | 64 |
|          | 0              | Open automatically         | 64 |
|          | 0              | Save Solver appearance     | 64 |
| -        | Solver Expo    | ort Menu                   | 64 |
|          | 0              | to Browser                 | 64 |
|          | 0              | to Probe                   | 64 |
| ::       | Solver Butt    | on Bar                     | 64 |
|          | 0              | Solver Select Button       | 64 |
|          | 0              | Solver Options Button      | 65 |
|          | 0              | Halt Button                | 65 |
| -        | General par    | ameters page               | 65 |
|          | Figu           | re General Parameter Page  | 65 |
| ::       | Available S    | olvers                     | 67 |
| -        | QRSlv          |                            | 67 |
| ::       | Debugger       |                            | 69 |
|          | Figu           | re The Debugger Window     | 70 |
| The Data | a Probe Window |                            | 72 |
| ::       | Overview       |                            | 72 |
|          | Figu           | re Probe window            | 73 |
| ::       | The File m     | enu                        | 73 |
|          | 0              | New buffer                 | 73 |
|          | 0              | Read file                  | 74 |
|          | 0              | Save                       | 74 |
|          | 0              | Save as                    | 74 |
|          | 0              | Print                      | 74 |

|             | o Close window              | 74         |
|-------------|-----------------------------|------------|
|             | o Exit ASCEND               | 74         |
|             | o Buffer list               | 74         |
| ::          | The Edit Menu               | 74         |
|             | o Highlight all             | 74         |
|             | o Remove selected nar       | nes 74     |
|             | o Remove all names          | 74         |
|             | o Remove UNCERTAI           | N names 74 |
|             | о Сору                      | 74         |
| ::          | The View Menu               | 75         |
|             | o Font                      | 75         |
|             | o Open automatically        | 75         |
|             | o Save window appear        | rance 75   |
| ::          | The Export Menu             | 75         |
|             | o to Browser                | 75         |
|             | o to Display                | 75         |
| ::          | The Probe Filter            | 75         |
| -           | The Help Menu               | 75         |
|             | Figure Probe import filter  | 76         |
| ASCPLO      | Г                           | 78         |
| ::          | Plot maker                  | 78         |
|             | Figure The Ascend Plot Wi   | ndow 78    |
| -           | The Edit Menu               | 79         |
| -           | The Execute Menu            | 79         |
|             | Figure The Create Data Wi   | ndow 80    |
| -           | The Display Menu            | 81         |
|             | Figure The Graph Generics   | Window 82  |
|             | Figure Complete Plot        | 83         |
| ::          | Navigation                  | 84         |
|             | Figure Phase Diagram        | 85         |
| Display sla | ave                         | 86         |
| ::          | Overview                    | 86         |
|             | Figure Display slave windo  | w 86       |
| ::          | Display File Menu           | 87         |
|             | o Print                     | 87         |
|             | o Close window              | 87         |
|             | o Exit ASCEND               | 87         |
| ::          | Display Edit Menu           | 87         |
|             | o Cut                       | 87         |
|             | o Copy                      | 87         |
|             | o Paste                     | 87         |
| ::          | Display View Menu           | 87         |
|             | o Show comments in c        | ode 87     |
|             | o Save Display option       | s 87       |
|             | o Font                      | 87         |
|             | <i>o Open automatically</i> | 88         |

|              | 0                        | Save window appearance              | 88   |
|--------------|--------------------------|-------------------------------------|------|
| -            | Font                     |                                     | 88   |
| -            | Open automat             | tically                             | 88   |
| -            | Display Help             | Menu                                | 88   |
| ::           | Title line               |                                     | 88   |
| ASCEND Un    | nits                     |                                     | 90   |
| ::           | The Menu Ba              | r                                   | 90   |
|              | 0                        | Units vs dimensions                 | 90   |
|              | 0                        | Typical use                         | 90   |
|              | Figure                   | e The Units of measure window       | 91   |
| -            | Units File Me            | enu                                 | 91   |
|              | 0                        | Read file                           | 91   |
|              | 0                        | Save file                           | 91   |
|              | 0                        | Close window                        | 91   |
|              | 0                        | Exit ASCEND                         | 92   |
| -            | Units Edit Me            | enu                                 | 92   |
|              | 0                        | Set precision                       | 92   |
|              | 0                        | Set basic units                     | 92   |
| -            | Units Display            | Menu                                | 92   |
|              | 0                        | Show all units                      | 92   |
| -            | Units View M             | Ienu                                | 92   |
|              | 0                        | SI(MKS) set                         | 92   |
|              | 0                        | US Engineering set                  | 92   |
|              | 0                        | CGS set                             | 92   |
|              | 0                        | Font                                | 92   |
|              | 0                        | Open automatically                  | 92   |
|              | 0                        | Save window appearance              | 92   |
| -            | Units Help M             | enu                                 | 93   |
| ::           | An essay on u            | inits vs dimensions                 | 93   |
| -            | On UNITS                 |                                     | 94   |
| The ASCEN    | D Toolbox                |                                     | 96   |
|              | Figure                   | e The ASCEND Toolbox window.        | 96   |
| ::           | Exit                     |                                     | 97   |
| ::           | Ascplot                  |                                     | 97   |
| ::           | Help                     |                                     | 97   |
| ::           | Utilities                |                                     | 97   |
| ::           | Internals                |                                     | 97   |
| ::           | Bug Report               |                                     | 98   |
| The System U | U <b>tilities Wind</b> o | )W                                  | 100  |
| ::           | Overview                 |                                     | 100  |
|              | Figure                   | e The System Utilities window mana  | ges  |
| ASCEND's in  | nteraction with          | the operating system and with other | pro- |
| grams.       | 100                      |                                     |      |
| ::           | Variables                |                                     | 101  |
| -            | WWW Root                 | URL                                 | 101  |
| -            | WWW Restar               | rt Command                          | 102  |

| -                | WWW Startup Command                          | 102 |
|------------------|----------------------------------------------|-----|
| -                | ASCENDLIBRARY Path <sup>*</sup>              | 102 |
| -                | Scratch Directory                            | 103 |
| -                | Working Directory                            | 103 |
| -                | Plot Program Type                            | 103 |
| -                | Plot Program Name                            | 103 |
| -                | Text Edit Command                            | 103 |
| -                | Postscript Viewer                            | 104 |
| -                | Spreadsheet Command                          | 104 |
| -                | Text Print Command                           | 104 |
| -                | PRINTER Variable <sup>*</sup>                | 104 |
| -                | ASCENDDIST Directory <sup>*</sup>            | 104 |
| -                | TCL_LIBRARY Environment Variable*            | 105 |
| -                | TK_LIBRARY Environment Variable <sup>*</sup> | 105 |
| ::               | Buttons                                      | 105 |
| -                | OK                                           | 106 |
| -                | Save                                         | 106 |
| -                | Read                                         | 106 |
| -                | More                                         | 106 |
| -                | Help                                         | 106 |
| Font Select      | tion Dialog                                  | 108 |
| ::               | Overview                                     | 108 |
|                  | Figure The font selection dialog.            | 108 |
| ::               | Font Menu                                    | 109 |
| ::               | Style Menu                                   | 109 |
| ::               | Cancel Button                                | 109 |
| ::               | OK Button                                    | 109 |
| ::               | Current Font Sample                          | 110 |
| ::               | Font Sampler Area                            | 110 |
| ::               | Point Size Slider                            | 110 |
| ::               | Current Font Selection                       | 110 |
| ::               | Setting the Default Font                     | 110 |
| <b>The Print</b> | Dialog                                       | 112 |
| ::               | Overview                                     | 112 |
|                  | Figure The print dialog.                     | 112 |
| ::               | Settings                                     | 112 |
| -                | Destination                                  | 112 |
| -                | Printer                                      | 114 |
| -                | Name of file                                 | 114 |
| -                | Enscript flags                               | 114 |
| -                | User print command                           | 114 |
| ::               | Buttons                                      | 115 |
| -                | OK                                           | 115 |
| -                | Help                                         | 115 |
| -                | Cancel                                       | 115 |
| Solved sim       | ple modeling problems with ASCEND            | 116 |

| ::            | Roots of a po     | lynomial                           | 116       |
|---------------|-------------------|------------------------------------|-----------|
| -             | Problem state     | ement                              | 117       |
| -             | Answer            |                                    | 117       |
|               | Numerical in      | tegration of tabular data          | 118       |
| -             | Problem state     | ement                              | 118       |
| -             | Answer            |                                    | 119       |
| A Condition   | al Modeling E     | xample: Representing a Superstr    | ructure   |
| 122           | 8                 |                                    |           |
|               | Figure            | e Superstructure used in the examp | le of the |
| application o | of the when state | ement122                           |           |
|               | The WHEN S        | Statement                          | 122       |
|               | The Problem       | Description                        | 124       |
| ::            | The Code          | 1                                  | 124       |
| A Simple Cl   | hemical Engine    | ering Flowsheeting Example         | 144       |
|               | The problem       | description                        | 144       |
|               | The code          | I                                  | 145       |
| The ASCEN     | ID predefined     | collection of models               | 162       |
|               | 0                 | system a4l                         | 162       |
|               | 0                 | atoms a41                          | 162       |
|               | 0                 | Typical use of library files       | 163       |
|               | 0                 | Examples and scripts               | 163       |
| The ASCEN     | ID IV language    | syntax and semantics               | 164       |
|               | Preliminaries     | syntax and semantics               | 165       |
| -             | Punctuation       |                                    | 165       |
|               | 0                 | keywords:                          | 166       |
|               | 0                 | (* *)                              | 167       |
|               | 0                 | ()                                 | 167       |
|               | 0                 | {}                                 | 167       |
|               | 0                 | []                                 | 168       |
|               | 0                 | []                                 | 168       |
|               | 0                 | •                                  | 168       |
|               | 0                 |                                    | 168       |
|               | 0                 | •                                  | 168       |
|               | 0                 |                                    | 168       |
|               | Basic Flemer      | ,<br>nte                           | 168       |
| -             |                   | I                                  | 160       |
|               | 0                 |                                    | 160       |
|               | 0                 |                                    | 160       |
|               | 0                 |                                    | 109       |
|               | 0                 |                                    | 109       |
|               | 0                 |                                    | 109       |
|               | 0                 |                                    | 170       |
|               | 0                 |                                    | 170       |
|               | 0                 | Г<br>с                             | 170       |
|               | 0                 | S<br>C                             | 170       |
|               |                   | C                                  | 170       |
| -             | Basic Concep      | Dts                                | 175       |

|          | Data Type D | Declarations                            | 178    |
|----------|-------------|-----------------------------------------|--------|
|          | 0           | UNIVERSAL                               | 179    |
| -        | Models      |                                         | 179    |
|          | 0           | MODEL                                   | 179    |
|          | 0           | foo                                     | 179    |
|          | 0           | bar                                     | 179    |
|          | 0           | column(n,s)                             | 180    |
|          | 0           | flowsheet                               | 180    |
| -        | Sets        | ·                                       | 181    |
|          | 0           | :==                                     | 181    |
|          | 0           | UNION[setlist]                          | 181    |
|          | 0           | +                                       | 181    |
|          | 0           | INTERSECTION[]                          | 182    |
|          | 0           | *                                       | 182    |
|          | 0           | -                                       | 182    |
|          | 0           | CARD[set]                               | 182    |
|          | 0           | CHOICE[set]                             | 182    |
|          | 0           | IN                                      | 182    |
|          | 0           | SUCH_THAT (* 4 *)                       | 183    |
|          | 0           |                                         | 183    |
| -        | Constants   |                                         | 184    |
|          | 0           | real_constant                           | 184    |
|          | 0           | integer_constant                        | 184    |
|          | 0           | symbol_constant                         | 184    |
|          | 0           | boolean_constant                        | 184    |
|          | 0           | :==                                     | 185    |
| -        | Variables   |                                         | 185    |
|          | 0           | ATOM                                    | 185    |
|          | 0           | DEFAULT, DIMENSION, and                 | DIMEN- |
| SIONLESS | 185         | , , , , , , , , , , , , , , , , , , , , |        |
|          | 0           | real                                    | 186    |
|          | 0           | integer                                 | 186    |
|          | 0           | boolean                                 | 186    |
|          | 0           | symbol                                  | 186    |
|          | 0           | :=                                      | 186    |
|          | 0           | DATA (* 4+ *)                           | 187    |
|          | 0           |                                         | 188    |
| -        | Relations   |                                         | 188    |
|          | 0           | =, >=, <=, <, >, <>                     | 189    |
|          | 0           | MAXIMIZE, MINIMIZE                      | 189    |
|          | 0           | +                                       | 189    |
|          | 0           | -                                       | 189    |
|          | 0           | *                                       | 189    |
|          | 0           | /                                       | 189    |
|          | 0           | ^                                       | 189    |
|          | 0           | -                                       | 189    |
|          |             |                                         |        |

|       | 0             | ordered_function()           | 189    |
|-------|---------------|------------------------------|--------|
|       | 0             | SUM[term set]                | 189    |
|       | 0             | PROD[term set]               | 190    |
|       | 0             | MAX[term set]                | 190    |
|       | 0             | MIN[term set]                | 190    |
| -     | Derivatives i | n relations (* $4+$ *)       | 190    |
| -     | External rela | tions                        | 190    |
| -     | Conditional 1 | relations (* 4 *)            | 191    |
| -     | Logical relat | ions (* 4 *)                 | 191    |
| -     | NOTES (* 4    | *)                           | 191    |
| ::    | Declarative s | statements                   | 194    |
|       | 0             | IS_A                         | 195    |
|       | 0             | IS_REFINED_TO                | 195    |
|       | 0             | ALIASES (* 4 *)              | 195    |
|       | 0             | ALIASES/IS_A (*4*)           | 195    |
|       | 0             | WILL_BE (* 4 *)              | 195    |
|       | 0             | ARE_THE_SAME                 | 195    |
|       | 0             | WILL_BE_THE_SAME (* 4 *)     | 196    |
|       | 0             | WILL_NOT_BE_THE_SAME (* 4    | *) 196 |
|       | 0             | ARE_NOT_THE_SAME (* 4+ *)    | 196    |
|       | 0             | ARE_ALIKE                    | 196    |
|       | 0             | FOR/CREATE                   | 196    |
|       | 0             | FOR/CHECK                    | 196    |
|       | 0             | SELECT/CASE (*4*)            | 196    |
|       | 0             | CONDITIONAL (*4*)            | 196    |
|       | 0             | WHEN/CASE (* 4 *)            | 196    |
|       | 0             | IS_A                         | 197    |
|       | 0             | IS_REFINED_TO                | 197    |
|       | 0             | ALIASES (* 4 *)              | 198    |
|       | 0             | ALIASES/IS_A (*4*)           | 199    |
|       | 0             | WILL_BE (* 4 *)              | 200    |
|       | 0             | ARE_THE_SAME                 | 200    |
|       | 0             | WILL_BE_THE_SAME (* 4 *)     | 202    |
|       | 0             | WILL_NOT_BE_THE_SAME (* 4    | *) 202 |
|       | 0             | ARE_NOT_THE_SAME (* 4+ *)    | 202    |
|       | 0             | ARE_ALIKE                    | 202    |
|       | 0             | FOR/CREATE                   | 203    |
|       | 0             | SELECT/CASE (*4*)            | 204    |
|       | 0             | CONDITIONAL (*4*)            | 204    |
|       | 0             | WHEN/CASE (* 4 *)            | 204    |
| ::    | Procedural st | atements                     | 204    |
|       | 0             | METHODS                      | 204    |
|       | 0             | ADD METHODS IN type_name; (* | ÷4*)   |
| 205   |               |                              |        |
|       | 0             | REPLACE METHODS IN type_nar  | ne;    |
| (*4*) | 205           |                              |        |

|               | 0                              | ADD METHODS IN DEFINITION    |     |
|---------------|--------------------------------|------------------------------|-----|
| MODEL;        | 205                            |                              |     |
|               | 0                              | METHOD                       | 205 |
|               | 0                              | FOR/DO statement             | 206 |
|               | 0                              | IF                           | 207 |
|               | 0                              | SWITCH (* 4 *)               | 207 |
|               | 0                              | CALL                         | 207 |
|               | 0                              | RUN                          | 207 |
| ::            | Parameterized                  | l models                     | 208 |
| -             | The parameter                  | r list                       | 208 |
| -             | The WHERE list                 |                              | 210 |
| -             | The assignment                 | nt list                      | 210 |
| -             | Refining para                  | meterized types              | 210 |
| ::            | Miscellany                     |                              | 211 |
| -             | Variables for a                | solvers                      | 211 |
|               | 0                              | solver_var                   | 211 |
|               | 0                              | lower_bound                  | 211 |
|               | 0                              | upper_bound                  | 211 |
|               | 0                              | nominal                      | 211 |
|               | 0                              | fixed                        | 212 |
|               | 0                              | generic_real                 | 212 |
|               | 0                              | solver_semi, solver_integer, |     |
| solver_binary | 212                            | 0                            |     |
|               | 0                              | ivpsystem.a4l                | 212 |
| -             | Supported attr                 | ributes                      | 213 |
|               | 0                              | (* 4+ *)                     | 213 |
| -             | Single operand real functions: |                              | 213 |
|               | 0                              | exp()                        | 213 |
|               | 0                              | ln()                         | 213 |
|               | 0                              | sin()                        | 213 |
|               | 0                              | cos()                        | 213 |
|               | 0                              | tan()                        | 213 |
|               | 0                              | arcsin()                     | 213 |
|               | 0                              | arccos()                     | 213 |
|               | 0                              | arctan()                     | 213 |
|               | 0                              | erf()                        | 213 |
|               | 0                              | sinh()                       | 213 |
|               | 0                              | cosh()                       | 213 |
|               | 0                              | tanh()                       | 214 |
|               | 0                              | arcsinh()                    | 214 |
|               | 0                              | arccosh()                    | 214 |
|               | 0                              | arctanh()                    | 214 |
|               | 0                              | lnm()                        | 214 |
|               | 0                              | abs()                        | 214 |
| -             | Logical functi                 | ons                          | 215 |
|               | 0                              | SATISFIED() (*4*)            | 215 |
|               | U                              |                              | -10 |

| -                    | UNITS definitions                                 | 215       |
|----------------------|---------------------------------------------------|-----------|
| Units library        |                                                   | 218       |
| ::                   | Units                                             | 218       |
| ::                   | The basic units in an extended SI MKS system      | 218       |
| ::                   | Units defined in measures.a4l, the default system | units li- |
| brary of atoms       | .a41. 219                                         |           |
| <b>Brief History</b> | of ASCEND                                         | 232       |